#### **Benvenuti al webinar**

LE PRATICHE SUAP CONTESTUALI ALL'INIZIO DELL'ATTIVITÀ ECONOMICA PER LE ATTIVITÀ PRODUTTIVE

#### Inizia alle ore 17:00

#### Informazioni sullo strumento

Webcam e microfono sono disabilitati per tutti

Lo **streaming audio/video** dipende dalla connessione che si sta utilizzando, se riscontrate problemi si consiglia di controllare la qualità del segnale

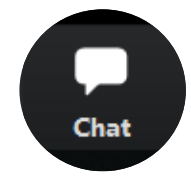

scrivere nella chat per problemi tecnici

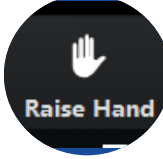

alzare la mano per comunicare altre necessità

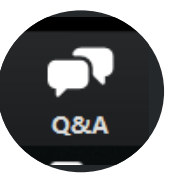

fare domande al docente tramite il contenitore Q&A (o D&R)

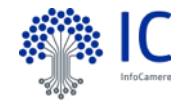

#### **RIPARTIRE DAL DIGITALE**

Programma di formazione per imprese e professionisti sulle novità in ambito SUAP e sui servizi digitali camerali

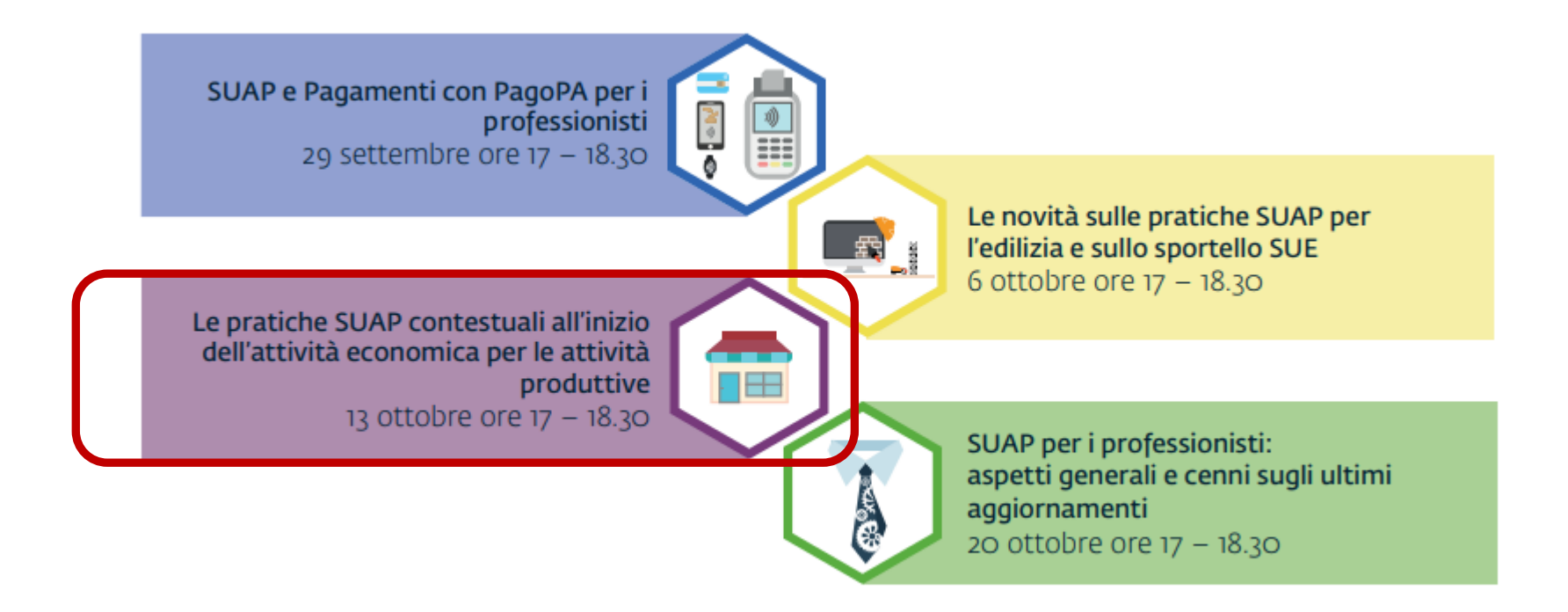

Portale in cui saranno rese disponibili **slide** e **registrazioni** di ogni incontro: https://www.unioncamereveneto.it/attivita-e-servizi/innovazione-competitivita-pmi/ripartire-dal-digitale/

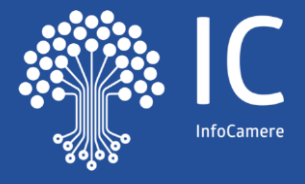

## INTRODUZIONE

#### il mondo suap e impresainungiorno.gov.it

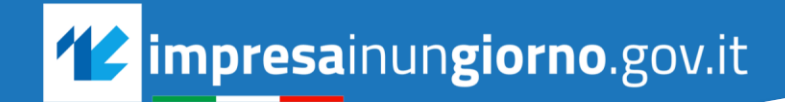

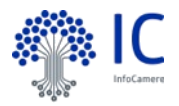

## IL PORTALE NAZIONALE

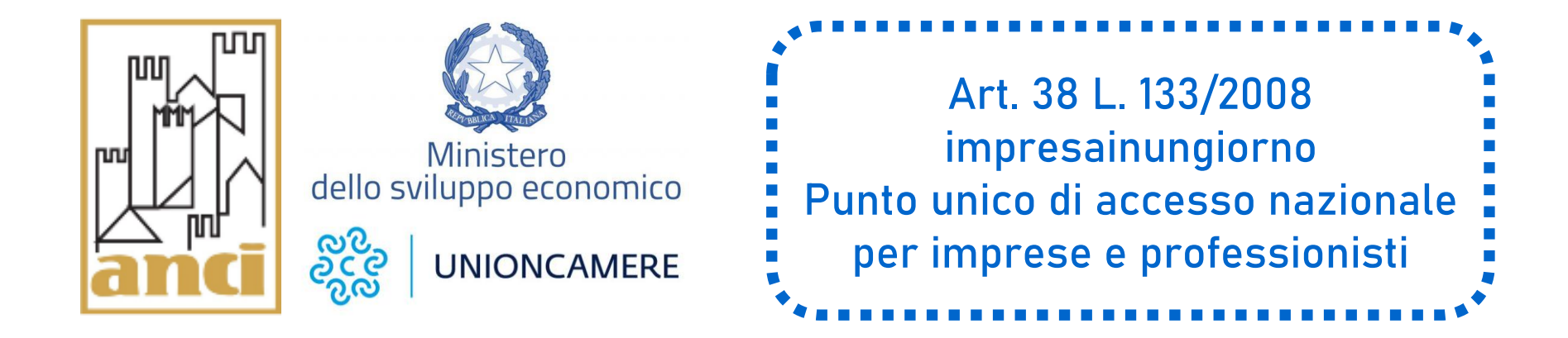

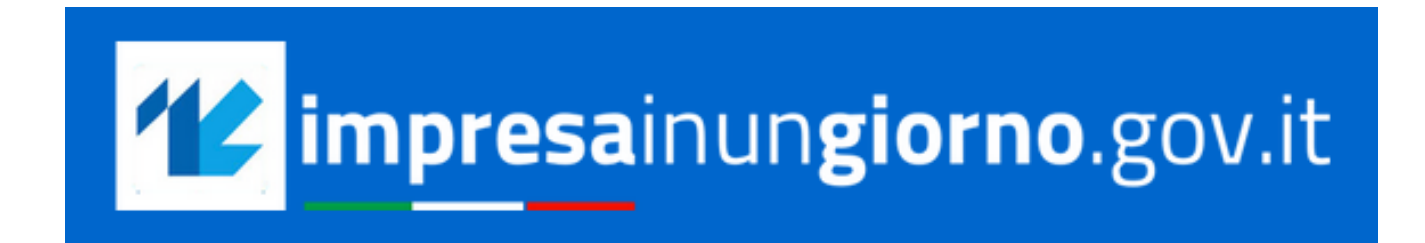

## **I SUAP CAMERALI**

PARTENDO DAL PORTALE NAZIONALE IMPRESAINUNGIORNO.GOV.IT, LA PAGINA DEL COMUNE DESIDERATO RIPORTA IL LOGO DELLA CAMERA DI COMMERCIO DI RIFERIMENTO

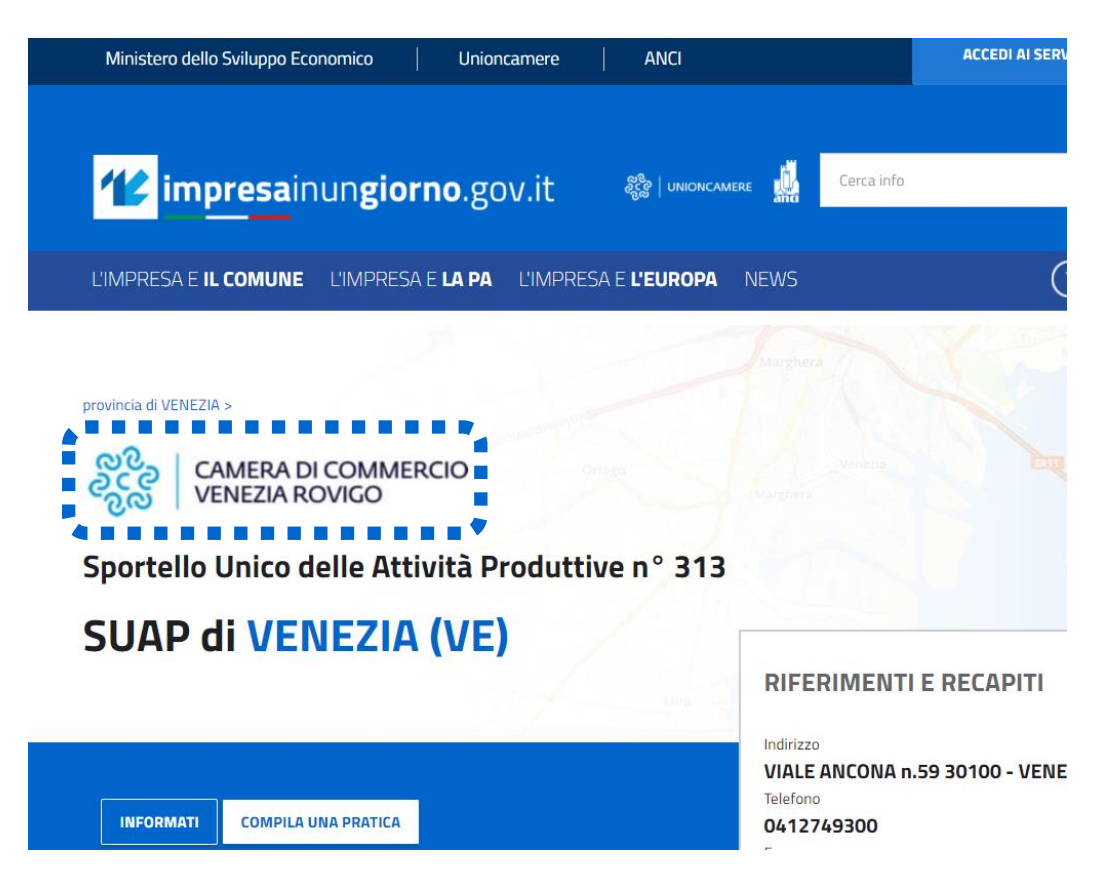

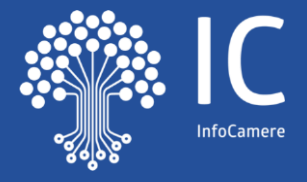

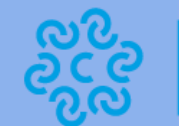

UNIONCAMERE

## LE PRINCIPALI CARATTERISTICHE

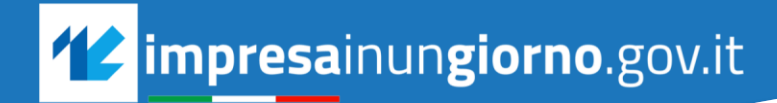

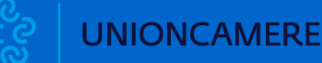

**impresa**inun**giorno**.gov.it

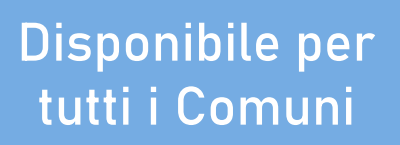

accessibile con SPID, CNS, CIE

### Conservazione a norma dei documenti

modulistica unificata: formati pdf e xml

fruibile da tutte le imprese e gli intermediari

integrato con Cassetto Digitale e Fascicolo d'Impresa

## AUTENTICAZIONE IN FRONT-OFFICE DL Semplificazione

Dal 30 settembre **verranno disattivate le username e password degli utenti finali** (imprese e professionisti che accedono al Front-Office) che potranno accedere attraverso le altre modalità previste.

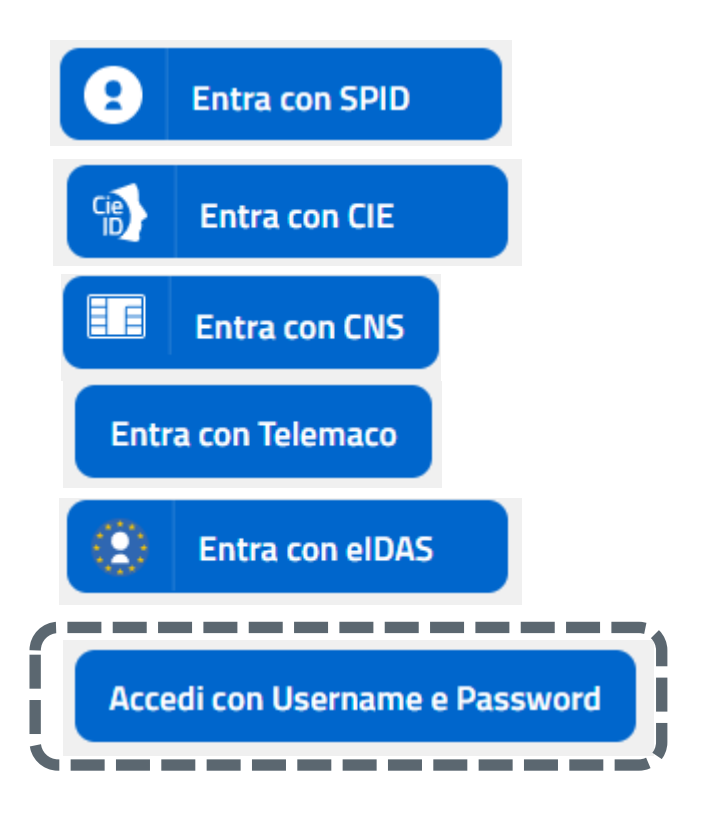

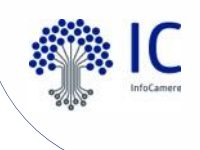

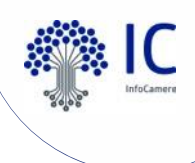

#### **QR-CODE IN RICEVUTA**

Trasparenza amministrativa

Nella ricevuta SUAP inviata all'utente verrà inserito un QR-CODE. Inquadrandolo con smartphone o tablet si otterranno i dati sintetici della pratica che consentiranno di verificare la veridicità della ricevuta e lo stato della pratica.

| Eporte                            | lle Unice per le Attivit          | - Produttivo             |                           |                                                                                    |
|-----------------------------------|-----------------------------------|--------------------------|---------------------------|------------------------------------------------------------------------------------|
| (art. 6 allegato te               | Ricevuta<br>ecnico DPR 160/2010 e | art. 18-bis L. 241/1990) | TOPRO/SU                  | AP/1811480/10-9-2021                                                               |
|                                   |                                   |                          | Estremi pratica:          |                                                                                    |
|                                   |                                   |                          | SPORTELLO:                | Sportello Unico Attività Produttive Comune di Torino [900294]                      |
|                                   |                                   |                          | STATO DELLA PRATICA       | A: ISTRUTTORIA                                                                     |
|                                   |                                   |                          | TIPO PROCEDIMENTO:        | : SCIA                                                                             |
| 1 - SUAP competente               |                                   |                          | PROCEDIMENTI<br>PRESENTI: |                                                                                    |
| Suar                              | o di ROVIGO in delega alla (      | CCIAA di RO              | - Subingresso in attivit  | tà di panificazione                                                                |
| del comune di:                    | ROVIGO                            | ld: 241                  | - Presentazione dell'ag   | ggiornamento della registrazione per attività a sede fissa ai sensi dell'art. 6 de |
| Responsabile SUAP:                | lucci                             | david                    | Regolamento CE n. 852     | 2/2004 - subingresso                                                               |
| 2 - Riferimenti della pratica SUA | P                                 |                          | Impianto produttivo:      | CORSO Como, 1<br>10121 TORINO (TO)                                                 |
| Codice Pratica:                   | TGLLNZ56L04A662I-30062021         | -1541                    |                           |                                                                                    |
| Protocollo SUAP:                  | REP_PROV_RO/RO-SUPRO/0000         | 0394 del 30/06/2021      |                           |                                                                                    |
| Domicilio elettronico dichiarato: | a@a.it                            |                          |                           |                                                                                    |

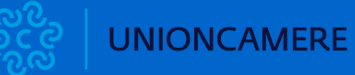

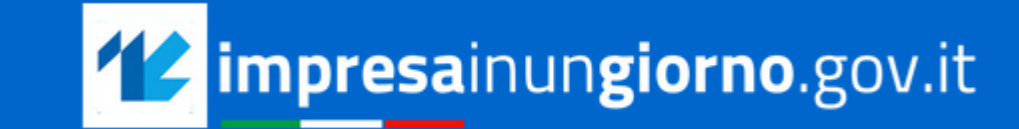

| SUPPORTO<br>self-care e<br>canali diretti<br>di assistenza | aggiornamento costante della modulistica |                |                                |                         |  |  |  |
|------------------------------------------------------------|------------------------------------------|----------------|--------------------------------|-------------------------|--|--|--|
|                                                            | preview<br>modulis                       | della<br>stica | abilitato al<br>Bollo Digitale | integrato con<br>pagoPA |  |  |  |
| gruppi di la<br>territoriali e t                           | avoro<br>ematici                         |                | manualist<br>corsi di form     | ica<br>azione           |  |  |  |

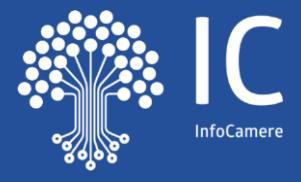

## SCELTA SETTORE E INTERVENTO: IL FLUSSO DI UNA PRATICA

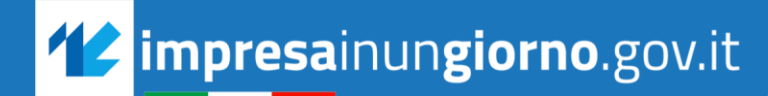

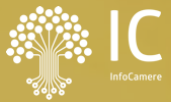

### KDB | Knowledge Data Base Dalla scelta del settore e dell'operazione a tutti i procedimenti

#### **COSA È DESCRITTO**

Nome procedimento Enti competenti Regime amministrativo Riferimenti normativi Atti e documenti da allegare Dichiarazioni da compilare SETTORE / OPERAZIONE Aggiornamento continuo della modulistica

> COMPRESI I MODELLI PIN

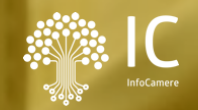

## LE PRATICHE PRINCIPALI

### comunicazione

### scia | scia unica scia condizionata

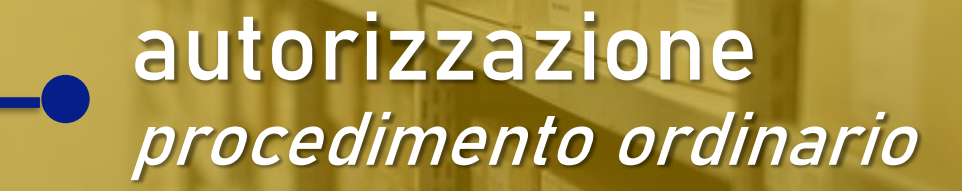

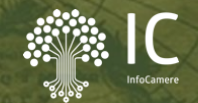

# ATECO

Ricerca normativa per l'inizio attività d'impresa

# SARI

#### Supporto specialistico Registro Imprese

### **LE PRATICHE NON CONTESTUALI** Flusso e attori

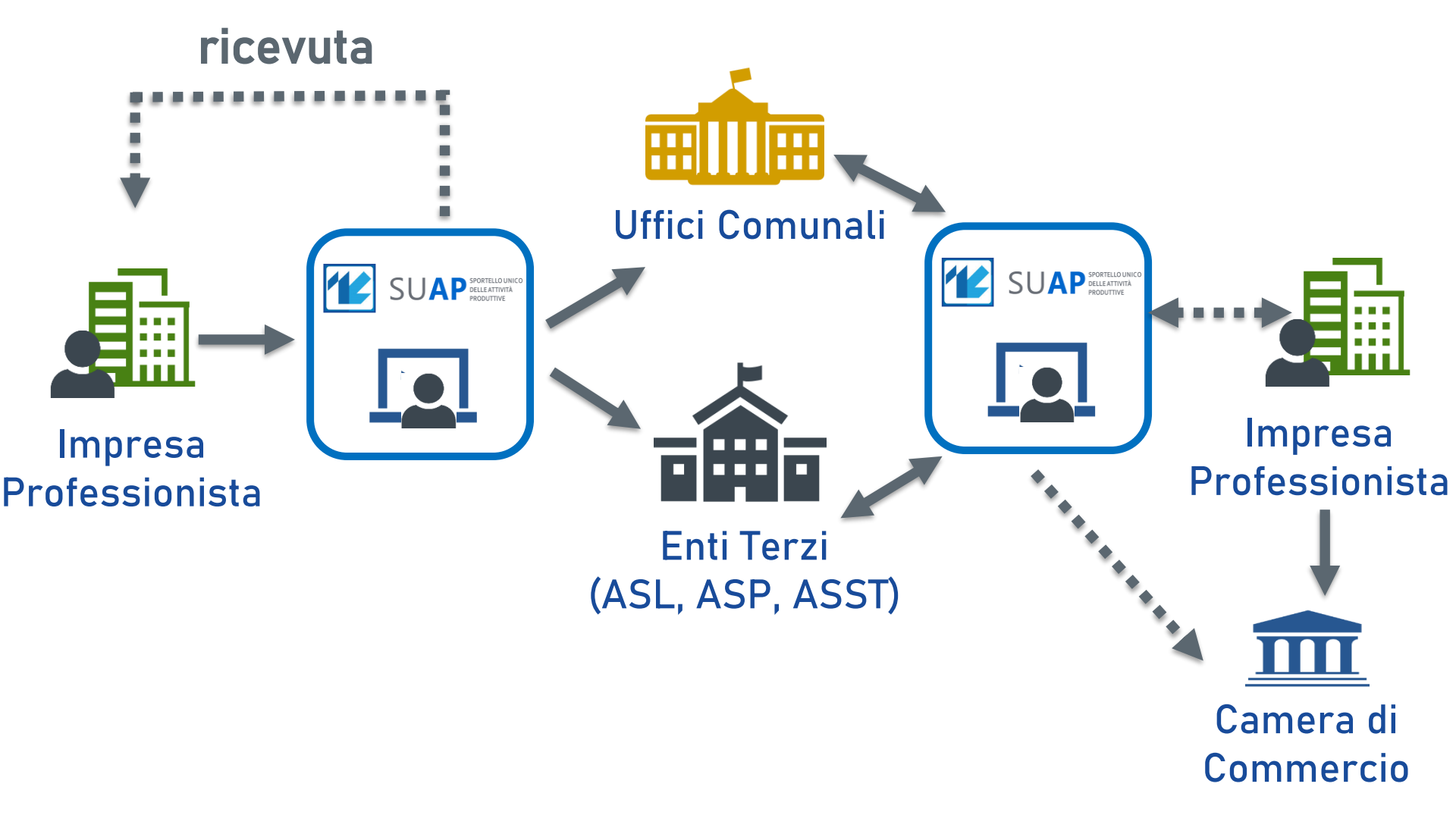

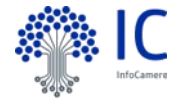

# LE PRATICHE CONTESTUALI RI-SUAP

IC

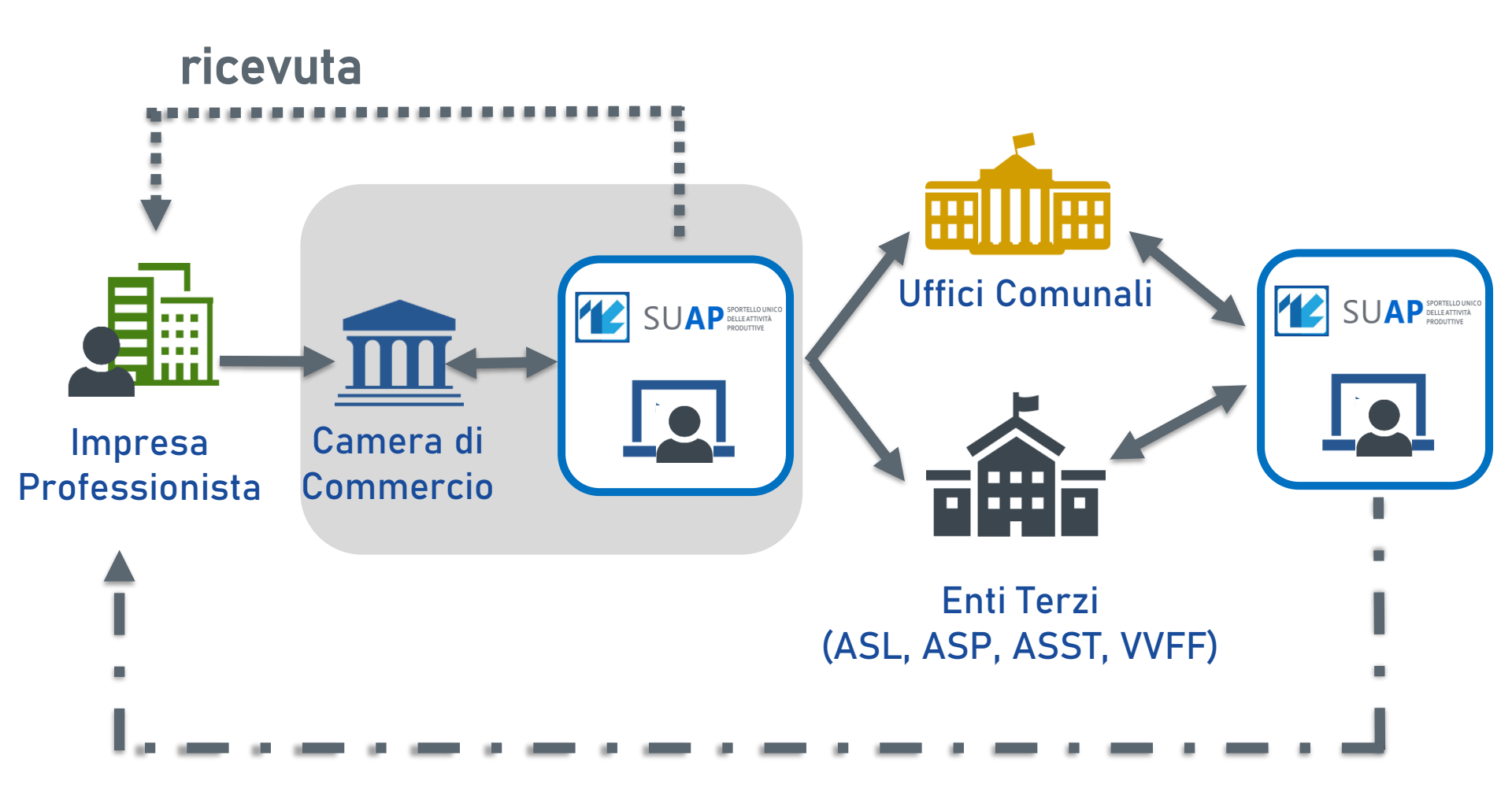

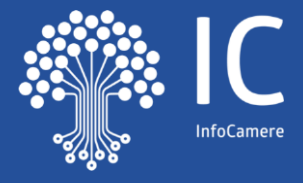

### GLI STRUMENTI PER LE IMPRESE

dal front-office all'invio della pratica

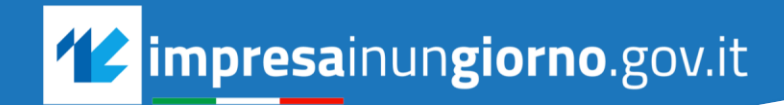

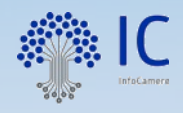

## IL PERCORSO NEL PORTALE

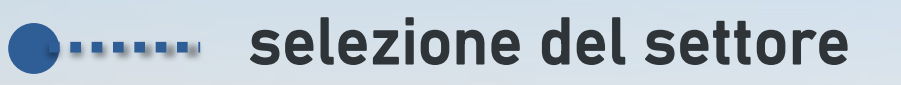

- selezione dell'operazione
- scelta del destinatario
- compilazione guidata
- PRATICA E DEGLI ENDOPROCEDIMENTI
  - FUNZIONE «COPIA PRATICA»

**MYPAGE** 

**GENERAZIONE** 

**AUTOMATICA DELLA** 

- sistema dei pagamenti
  - allegati, firma e invio
    - verifica stato di avanzamento
  - eventuali integrazioni conformazioni

## **COMPILAZIONE COLLABORATIVĂ**

AUTORIZZAZIONE Ottimale nel caso di compartecipazione alla compilazione 5 profili crescenti: lettura | scrittura | invio | cancellazione | controllo accessi **PROCURA SPECIALE** Se la pratica è presentata da professionista o da altro soggetto munito di procura speciale, deve essere selezionata l'apposita voce e deve essere allegata la procura (come da modello precompilato)

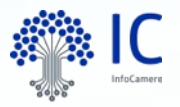

## **AVVIO DELLA COMPILAZIONE**

### COMPILARE UNA NUOVA PRATICA

### CONCLUDERE UNA BOZZA GIÀ AVVIATA

#### IMPORTARE DATI DA UNA PRATICA PRECEDENTE

COME UTILIZZARE IL CAMPO «DESCRIZIONE» Per identificare nel futuro la pratica Es: Autorizzazione scarichi sotterranei Mario Rossi

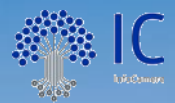

## ...EICONTROLLI

#### PRECOMPILAZIONE (REGISTRO IMPRESE E ULTIME PRATICHE)

#### **CAMPI OBBLIGATORI**

#### VIARIO E CATASTO (DA FONTE SISTER)

#### VALIDITÀ E CONGRUENZA DELLE FIRME DIGITALI

#### **VERIFICA PRESENZA ALLEGATI OBBLIGATORI**

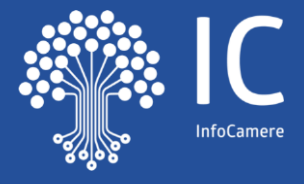

## LA CONTESTUALITÀ

suap – registro imprese

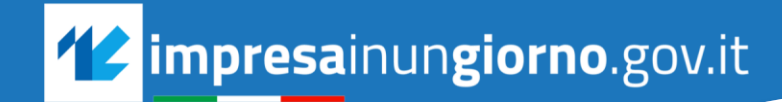

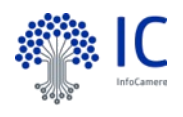

## L'ambito della CONTESTUALITÀ

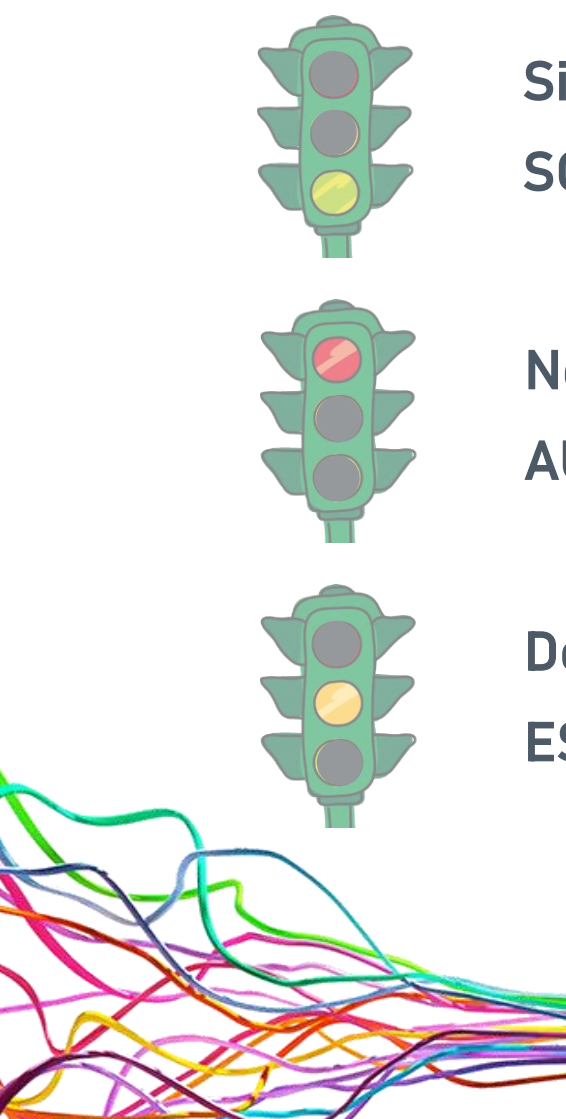

Si applica ai procedimenti automatizzati SCIA | SCIA UNICA | COMUNICAZIONE

Non si applica ai procedimenti ordinari AUTORIZZAZIONE | SCIA CONDIZIONATA

Doppio canale per alcuni casi particolari ESEMPIO; commercio su area pubblica, posteggi successi

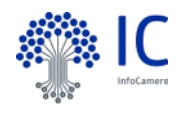

## L'ambito della CONTESTUALITÀ

Si applica ai procedimenti automatizzati SCIA I.SCIA.UNICA L COMUNICAZIONE SE SI AVVIA LA COMPILAZIONE DA IMPRESAINUNGIORNO LA CONTESTUALITÀ VIENE PROPOSTA COME SCELTA, LADDOVE POSSIBILE

ESEMPIO; commercio su area pubblica, posteggi successi

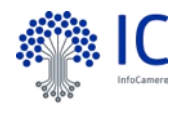

## Vantaggi della CONTESTUALITÀ

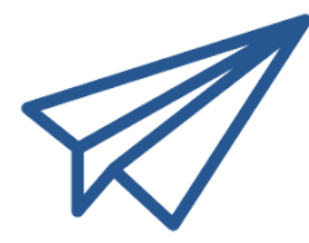

## lato IMPRESA UNICO INVIO TELEMATICO

### lato SUAP-CCIAA ALLINEAMENTO REGISTRI

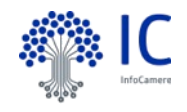

## LA SCELTA DEL DESTINATARIO

ZIONE PRATICA > SCELTA DESTINATARIO

#### SCELTA DEL DESTINATARIO DELLA PRATICA

La presente pagina di scelta del destinatario della pratica, viene proposta in quanto, in base al tipo di pratica, sono possibili ulteriori destinatari oltre al SUAP.

Le opzioni di scelta del destinatario effettivamente disponibili per la presente pratica sono quelle di seguito indicate.

O SUAP DEL COMUNE DI ROVIGO

ComUnica (SCIA contestuale alla Comunicazione Unica)

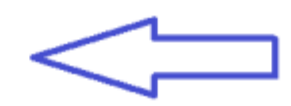

**PAGINA PRECEDENTE** 

ANNULLA CONFERMA

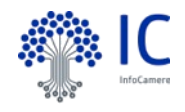

## LA SCELTA DEL DESTINATARIO

ZIONE PRATICA > SCELTA DESTINATARIO

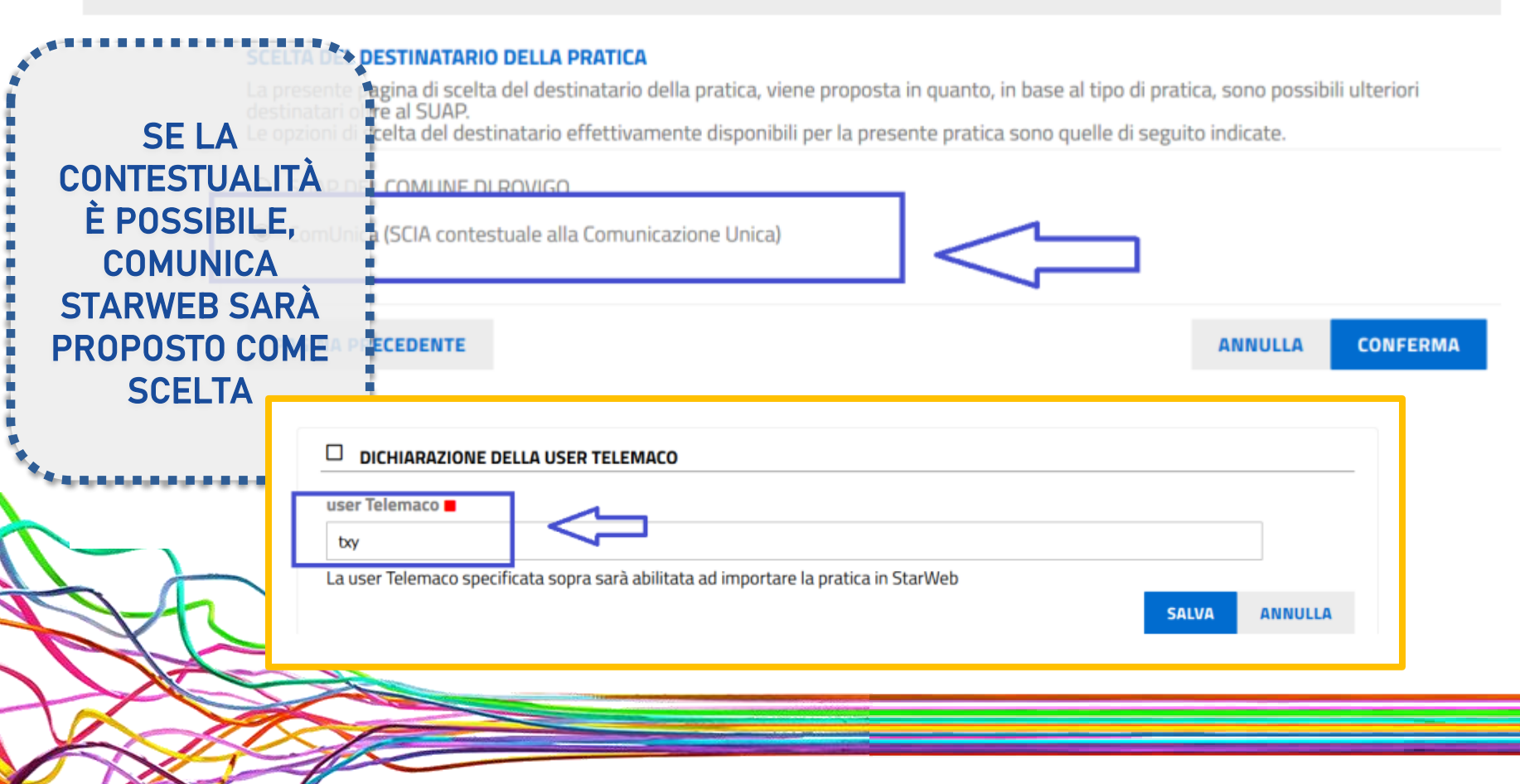

### INVIO A STARWEB O SCARICA LA PRATICA

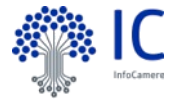

#### INVIO PRATICA

La Pratica è pronta per essere inviata al destinatario scelto.

Premere il pulsante 'Inoltra a ComunicaStarweb' per effettuare l'invio tramite ComunicaStarweb oppure 'Scarica zip pratica' per scaricare la pratica SUAP ed inviarla attraverso altri software disponibili sul mercato.

Il Registro Imprese, ricevuta la pratica, inoltrerà automaticamente al SUAP la parte di sua competenza.

L'avvenuta consegna allo sportello SUAP verrà comunicato con l'invio della ricevuta alla casella PEC indicata come domicilio elettronico della pratica.

Premendo il pulsante 'Inoltra a ComunicaStarweb' la pratica verrà inviata all'applicazione ComunicaStarweb, il servizio delle Camere di Commercio abilitato all'invio delle SCIA contestuale alla Comunicazione Unica.

Per consentire al sistema di procedere alla consegna della stessa allo sportello SUAP, dopo l'invio si dovrà:

- aprire e compilare la pratica Registro Imprese tramite ComunicaStarweb
- importare in essa la pratica SUAP quando richiesto
- trasmettere il tutto al Registro Imprese tramite l'apposita funzione ComunicaStarweb

Si ricorda che le credenziali da utilizzare per aprire la sessione ComunicaStarweb sono quelle indicate nell'apposito campo della pratica SUAP.

| - | -        | -          |            | -        | - | -         | ÷., | - | - | - | - |    | - | - |  |
|---|----------|------------|------------|----------|---|-----------|-----|---|---|---|---|----|---|---|--|
|   | <b>n</b> | <b>C</b> I | <b>n</b> . | <b>n</b> |   |           |     |   |   | • |   | Λ. | - | - |  |
| ~ | н        | uı         | 111        | PA. 1    | r | <b>FC</b> |     |   |   | U |   |    |   | _ |  |
| - |          | -          |            |          | - |           |     | - | - |   |   |    |   | _ |  |

| SCARICA ZIP PRATICA | INOLTRA A COMUNICASTARWEB |
|---------------------|---------------------------|
|                     |                           |

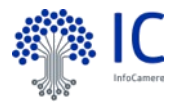

### **ACCESSO A STARWEB**

T

| ( i starweb.infocamere.it/starweb/i                                                                                                    | ndexjsp                                                                                                    | C Cerca                                                                                                    | ☆ 🖻 🛡 🔸 🎓 🧭 🗏                                  |  |  |  |
|----------------------------------------------------------------------------------------------------|----------------------------------------------------------------------------------------------------|----------------------------------------------------------------------------------------------------|------------------------------------------------|--|--|--|
| comunica<br>(starweb) il servizio<br>della comu                                                                                                    | per la compilazione<br>unicazione <mark>unica</mark>                                                                                                    |                                                                                                    | Versione: 3.5.8                                |  |  |  |
| Utente connesso: YYI0535<br>Provincia: LU                                                                                                    |                                                                                                    | Home 🛛 Decodifiche 🎽 Guida Comu                                                                                                    | icaStarweb 🛛 🍣 Altra regione 🛛 🕜 Help 🛛 Esci 🕨 |  |  |  |
| Comunicazione Unica Impresa Iscrizione Cessazione divita' Cancellazione Iscrizione Iscrizione Scancellazione Comunicazione Unica Artigiana Iscrizione Cancellazione Comunicazione Rei di Imprese Iscrizione contratto Modifice contratto Modifice contratto Cerca pratica In corso Inviate | Pratica di Comunicazione Iscrizione al R.I.         Con la Riorma Camerale le Camere di commercio si stanno accorpando.         Seleziona la provincia cui far finimento la pratica         Provincia:       UCCA         Soggetto da iscrivere (Impresa Individuale o Soggetto collettivo o impresa con sede all'estero o persona fisica)         Scegliere una delle due opzioni:*         © codice Fiscale:       Dati Impresa         © Richiesta di assegnazione del codice fiscale (solo per soggetto collettivo o impresa con sede all'estero)         NOTA BENE: I Soggetti Collettivi sono le associazioni, le fondazioni, i comitati e gli altri enti non societari, che pur esercitando un'atti un'impresa.         Comunicazione di Iscrizione al Registro Imprese per *         Nuova Impresa con immediato inizio dell'attività economica         © Soggetto collettivo o impresa con sede all'estero:         Persone Fisica non esercitante attività d'impresa per le attività di mediatori, agenti e rappresentanti di commercio, mediatori marittimi         Dati RI registrati       Continua | na física)<br>citando un'attività economica commerciale e/o agricola, non abbiano tuttavia per oggetto esclusivo o principale l'esercizio di |                                                |  |  |  |
|                                                                                                    | I campi contrassegnati con * sono necessari per la registrazione.                                                                                                    |                                                                                                    |                                                |  |  |  |
|                                                                                                    |                                                                                                    |                                                                                                    |                                                |  |  |  |

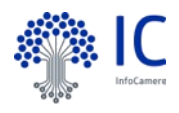

### INSERIMENTO PRATICA SUAP IN STARWEB

La pratica di Comunicazione Unica puo' essere integrata allegando i rispettivi moduli per l'Agenzia delle Entrate, l'INAIL, l'INPS e il SUAP.

La modulistica per l'Agenzia delle Entrate puo' essere generata gia' compilata direttamente da ComunicaStarweb, se l'utente in compilazione "Dati Pratica" lo richiede espressamente selezionando apposite caselle. Altrimenti l'utente puo' utilizzare il software predisposto dall'Agenzia delle Entrate.

Per preparare i moduli in formato elettronico per INPS (DM iscrizione imprese con dipendenti, DA imprese agricole con manodopera, CD coltivatori diretti e IAP imprenditori agricoli professionali) e per INAIL l'utente puo' utilizzare il software di compilazione scaricandolo gratuitamente dal link: <u>Comunica INPS/INAIL</u>

| ELENCO ULTERIORI ADEMPIMENTI DA ASSOLVERE CON O | UESTA COMUNICAZIONE | UNICA       |                    |
|-------------------------------------------------|---------------------|-------------|--------------------|
| AGENZIA ENTRATE                                 | Data                | Descrizione | Inserisci Allegati |
|                                                 |                     |             |                    |
| INAIL                                           |                     |             | Inserisci Allegati |
|                                                 |                     |             |                    |
| INPS-DM                                         |                     |             | Inserisci Allegati |
|                                                 |                     |             |                    |
| INPS-DA                                         |                     |             | Inserisci Allegati |
|                                                 |                     |             |                    |
| INPS-CD/IAP                                     |                     |             | Inserisci Allegati |
|                                                 |                     |             |                    |
| SUAP                                            |                     |             | Pratica SUAP       |
|                                                 |                     |             |                    |
|                                                 |                     |             |                    |
|                                                 |                     |             |                    |
|                                                 |                     |             |                    |
| MAC 1                                           |                     |             |                    |
|                                                 |                     |             |                    |
|                                                 |                     |             |                    |
|                                                 |                     |             |                    |

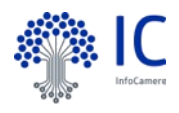

### INSERIMENTO PRATICA SUAP IN STARWEB

La pratica di Comunicazione Unica puo' essere integrata allegando i rispettivi moduli per l'Agenzia delle Entrate, l'INAIL, l'INPS e il SUAP.

La modulistica per l'Agenzia delle Entrate puo' essere generata gia' compilata direttamente da ComunicaStarweb, se l'utente in compilazione "Dati Pratica" lo richiede espressamente selezionando apposite caselle. Altrimenti l'utente puo' utilizzare il software predisposto dall'Agenzia delle Entrate.

Per preparare i moduli in formato elettronico per INPS (DM iscrizione imprese con dipendenti, DA imprese agricole con manodopera, CD coltivatori diretti e IAP imprenditori agricoli professionali) e per INAIL l'utente puo' utilizzare il software di compilazione scaricandolo gratuitamente dal link: Comunica INPS/INAIL

| ELENCO ULTERIORI ADEMPIMENTI DA ASS | OLVERE CON QUESTA COMUNICAZIONE       | UNICA                                 |                             |
|-------------------------------------|---------------------------------------|---------------------------------------|-----------------------------|
| AGENZIA ENTRATE                     | Data                                  | Descrizione                           | Inserisci Allegati          |
|                                     |                                       |                                       |                             |
| INAIL                               |                                       |                                       | Toserisci Allenati          |
|                                     |                                       |                                       |                             |
|                                     | SELEZIONARE IL COMUNE DESTI           | NATARIO DELLA PRATICA SUA             | Р                           |
| INPS-DM                             | Non à state possibile identificant il |                                       | I                           |
|                                     | Si chiede di indicarlo selezionando   | all'interno della lista sotto riporta | ta.                         |
| INPS-DA                             |                                       |                                       |                             |
|                                     | Selezionare il comune tra quel        | li di competenza della Provinc        | ia di LUCCA                 |
|                                     | LUCCA                                 | •                                     |                             |
| INPS-CD/IAP                         |                                       |                                       |                             |
|                                     | Conferma                              |                                       |                             |
| SUAP                                |                                       |                                       |                             |
|                                     |                                       |                                       |                             |
|                                     | Torna a STARWEB                       |                                       |                             |
|                                     |                                       |                                       | numerad by InfoCamara 9CnA  |
|                                     |                                       |                                       | ponese by modulinate object |
|                                     |                                       |                                       |                             |
|                                     |                                       |                                       |                             |
| ALC:                                |                                       |                                       |                             |
|                                     |                                       |                                       |                             |
|                                     | Y                                     |                                       |                             |

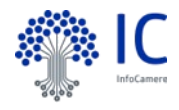

### SCELTA E INSERIMENTO DELLA PRATICA

#### COMUNICAZIONE NUOVA PRATICA SUAP

Per predisporre correttamente la documentazione, nel rispetto delle normative vigenti e per la compilazione della pratica SUAP consultare obbligatoriamente il sito del comune di

Attenzione: le istanze non conformi potranno essere rigettate o sospese dal SUAP comunale.

La pratica compilata può essere importata nel form sottostante

Importare la pratica telematica (per utenti che hanno creato una pratica SUAP a norma tramite un'applicazione informatica messa a disposizione dal SUAP destinatario della pratica)

Importa

Torna a STARWEB Torna a Scelta Comune

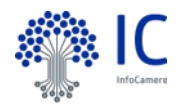

### SCELTA E INSERIMENTO DELLA PRATICA

|                                | CAZIONE NUOVA PRATICA SUAP                                                                                                    |
|--------------------------------|----------------------------------------------------------------------------------------------------|
| Per pre-<br>comune<br>Attenzio | disporre correttamente la documentazione, nel rispetto delle normative vigenti e per la compilazione della pratica SUAP consultare obbligatoriamente il <u>sito</u> del<br>e di<br>ne: le istanze non conformi potranno essere rigettate o sospese dal SUAP comunale.                                    |
|                                | PRATICA SUAP 👌 CREAZIONE PRATICA MILANO [291]                                                                                                    |
| Importa<br>della p             | CREAZIONE PRATICA TELEMATICA SUAP (DA STARWEB)                                                                                                    |
| Impo                           | Procedura guidata per l'importazione o la creazione della pratica telematica                                                                                                    |
| Torn                           | Per l'utente collegato e l'impresa corrente sono state trovate una o più pratiche telematiche SUAP trasmesse a StarWeb.<br>Il portale consente o l'importazione di una di esse all'interno della pratica StarWeb, o, in alternativa, la creazione di una nuova pratica SUAP da importare poi in StarWeb. |
|                                | Desidero importare la pratica SUAP già confezionata, selezionandola dalla lista sotto riportata: sciaincomunica (NRDNNL83B55D5751-26022015-1703)                                                                                                    |
|                                | Conferma                                                                                                    |
|                                | Torna a STARWEB Torna a Scelta Comune Torna a Scelta Pratica                                                                                                    |
|                                | powered by InfoCamere SCpA                                                                                                    |

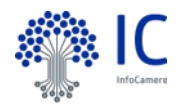

### SCELTA E INSERIMENTO DELLA PRATICA

|                                 | AZIONE NUO                             | OVA PRATICA SUAP                                                                                                    |       |  |  |  |  |  |
|---------------------------------|----------------------------------------|----------------------------------------------------------------------------------------------------|-------|--|--|--|--|--|
| Per pred<br>comune<br>Attenzior | lisporre corre<br>di<br>ne: le istanze | ettamente la documentazione, nel rispetto delle normative vigenti e per la compilazione della pratica SUAP consultare obbligatoriamente il <u>sito</u> del<br>e non conformi potranno essere rigettate o sospese dal SUAP comunale.                                                  |       |  |  |  |  |  |
| La pratic                       | a compilata                            | nuò escere importata nel form cottostante                                                                                                    |       |  |  |  |  |  |
|                                 | PRATICA SU                             | UAP > CREAZIONE PRATICA MILANO                                                                                                    | [291] |  |  |  |  |  |
| Importa<br>della p              | CREAZION                               | NE PRATICA TELEMATICA SUAP (DA STARWEB)                                                                                                    |       |  |  |  |  |  |
| Impo                            | Procedu                                | ira guidata per l'importazione o la creazione della pratica telematica                                                                                                    |       |  |  |  |  |  |
| Torn                            | Per l'uter<br>Il portale               | ente collegato e l'impresa corrente sono state trovate una o più pratiche telematiche SUAP trasmesse a StarWeb.<br>e consente o l'importazione di una di esse all'interno della pratica StarWeb, o, in alternativa, la creazione di una nuova pratica SUAP da importare poi in StarW | Veb.  |  |  |  |  |  |
|                                 | Desid                                  |                                                                                                    |       |  |  |  |  |  |
|                                 | sciain                                 | INVIO PRATICA SUAP                                                                                                    |       |  |  |  |  |  |
|                                 | Conf                                   | La pratica SUAP è stata creata con successo ed è pronta per l'invio                                                                                                    |       |  |  |  |  |  |
|                                 |                                        | Confermare per procedere con l'invio della pratica                                                                                                    |       |  |  |  |  |  |
|                                 | Torr                                   | Conferma                                                                                                    |       |  |  |  |  |  |
|                                 |                                        | Torna a STARWEB Torna a Scelta Comune Torna a Scelta Pratica                                                                                                    |       |  |  |  |  |  |
|                                 |                                        | powered by InfoCamere SCpA                                                                                                    |       |  |  |  |  |  |
|                                 |                                        |                                                                                                    |       |  |  |  |  |  |
|                                 | h                                      |                                                                                                    |       |  |  |  |  |  |
| V                               | 15                                     |                                                                                                    |       |  |  |  |  |  |
| 1                               | 1                                      |                                                                                                    |       |  |  |  |  |  |
|                                 |                                        |                                                                                                    |       |  |  |  |  |  |

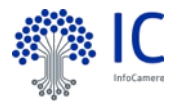

### **CONFERMA DELL'INVIO**

| ELENCO ULTERIORI ADEMPIMENTI | DA ASSOLVERE CON | QUESTA COMUNIC | AZIONE UNICA       |  |
|------------------------------|------------------|----------------|--------------------|--|
| AGENZIA ENTRATE              | Data             | Descrizione    | Inserisci Allegati |  |
|                              |                  |                |                    |  |
| INAIL                        |                  |                | Inserisci Allegati |  |
|                              |                  |                |                    |  |
| INPS-DM                      |                  |                | Inserisci Allegati |  |
|                              |                  |                |                    |  |
| INPS-DA                      |                  |                | Inserisci Allegati |  |
|                              |                  |                |                    |  |
| INPS-CD/IAP                  |                  |                | Inserisci Allegati |  |
|                              |                  |                |                    |  |
| SUAP                         |                  |                | Pratica SUAP       |  |
| FILE DATI SUAP               | 11/05/2015       | DATI_SUAP      | Elimina            |  |
| > ZIP SUAP                   | 11/05/2015       | ALTRO_SUAP     |                    |  |

### FIRMA E INVIO DELLA COMUNICA+SUAP

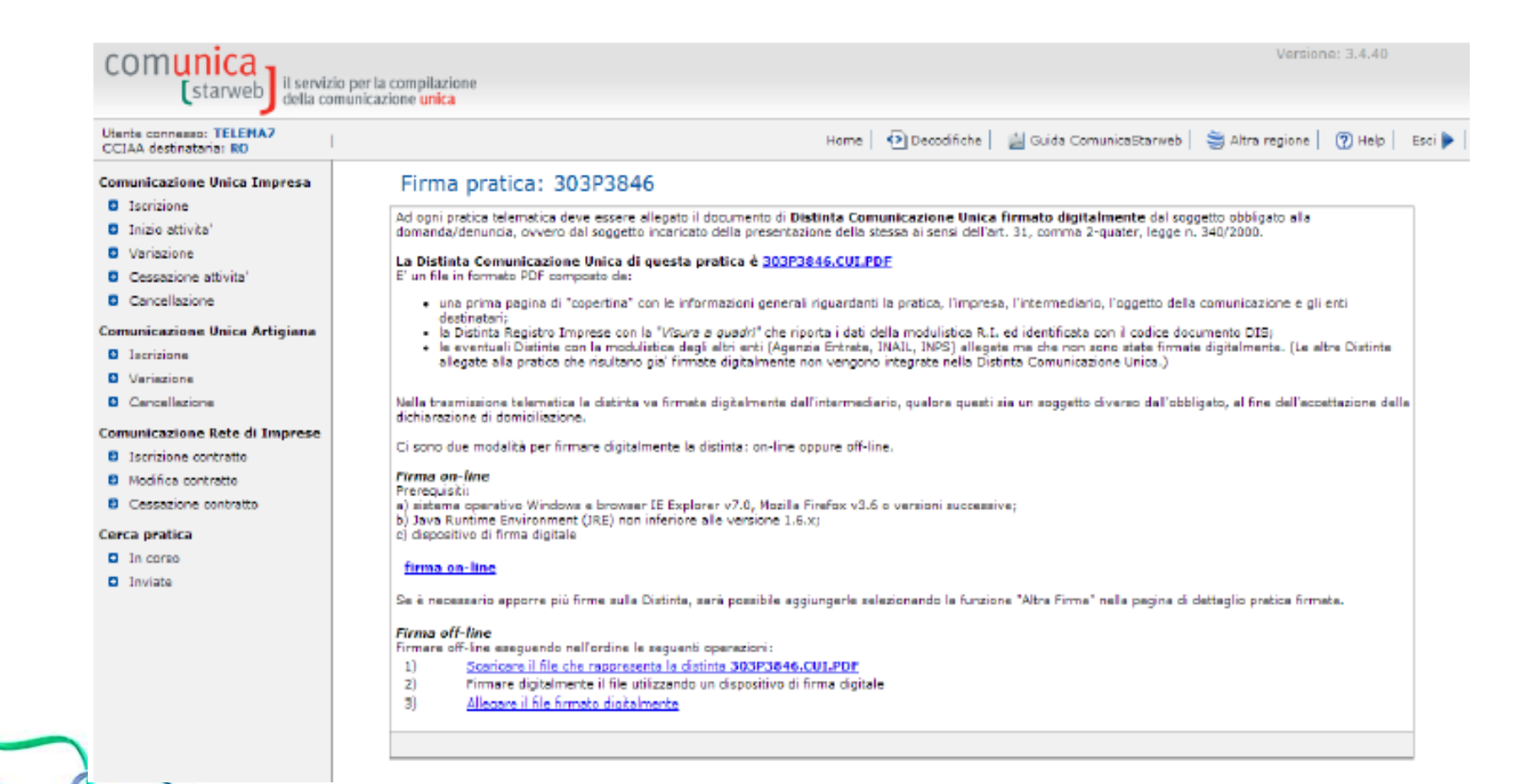

# E SE GLI ESITI DEL SUAP E DELLA CAMERA FOSSERO DISCORDI?

SUAP **SUAP NEGATIVO | CCIAA POSTIVO** Il SUAP informa la Camera tramite Impresainungiorno.gov.it 🕝 CAMERA SUAP SUAP DA REGOLARIZZ. | CCIAA POSTIVO L'utente invia una nuova Comunicazione Unica *only SUAP*, vuota dei contenuti R.I. **SUAP SUAP POSITIVO | CCIAA NEGATIVO** L'utente ri-trasmette la pratica solo alla CCIAA, con gli estremi della SCIA accettata dal SUAP 

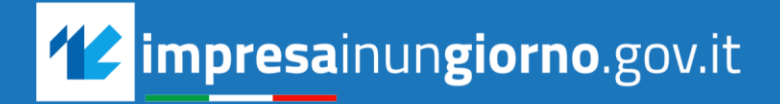

#### Grazie per l'attenzione

### INFOCAMERE

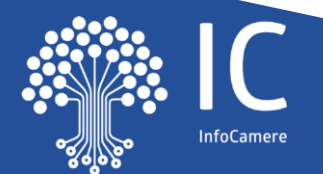